# 111學年度新生基本資料填報說明

### 歡迎加入大安高工

# 登入填寫日期:8/24-9/11

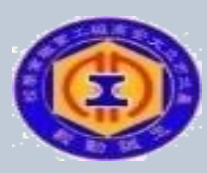

臺北市立大安高級工業職業學校

# 校務行政系統 學生基本資料填答注意事項

歡迎你們加入大安高工的行列!

這份資料填寫的內容與學籍資料建置十分重要,

請同學務必詳實填答。填答完後請檢查填寫狀況,

不可漏答題目或胡亂作答。

【填寫資料內容保密,請放心填答】

# 進入大安高工首頁

常用連結

### 臺北市立大安高級工業職業學校

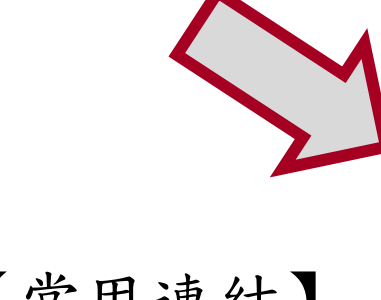

進入【常用連結】 -校務行政系統(日間部)

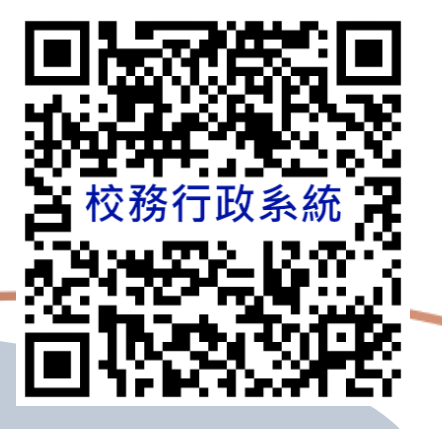

| 學習歷程檔案專區<br>舊網站(10810月前公告)         | 3          |                                                |              | •    |
|------------------------------------|------------|------------------------------------------------|--------------|------|
| 校舍平面圖(含教室位置)<br>學校行事曆(PDF)         | 最新消息       | _                                              |              |      |
| 學校行事暦(網貝)<br>暑促行車麻(DDE)            | 日期         | 主旨                                             | 類別           | 發布單位 |
| 校務行政系統(日間部)                        | 2022-08-11 | 「第四屆合心育苗計畫」                                    | 教師研習         | 教學組  |
| 仪務仃以糸絖(進修部)<br>學生學習歷程檔案            | 2022-08-11 | 民國111年全民國防教育網際網路有獎徵答活動                         | 教官室          | 教官室  |
| 臺北市酷課雲系統                           | 2022-08-11 | 「高中職數位教學平臺啟動專案」                                | 教師研習         | 教學組  |
| 行政人員分機一覽表<br>大安網路郵局<br>大安classroom | 2022-08-11 | 「教育部技術型高級中等學校數學領域推動中心學校<br>111學年度議題融入教學設計徵選活動」 | 教師研習         | 教學組  |
| 教職員線上差勤系統                          | 2022-08-11 | 中央研究院知識饗宴-吳大猷院長科普講座                            | 教師研習         | 教務處  |
| 教職員雲端硬砾<br>會議室/教室使用登記              | 2022-08-11 | 大葉大學舉辦第六屆全國高中職迷你太陽能車競賽                         | 競賽資訊         | 實習組  |
| 校園資訊設備報修系統                         | 2022-08-11 | 轉知文化部第44次「中小學生讀物選介」獲選書單                        | 圖書館          | 圖書組  |
| 校周迁動                               | 2022-08-10 | 111學年度全國學生美術比賽實施要點                             | 學務處          | 訓育組  |
| 大安相片館                              | 2022-08-10 | 111年教育部品德教育徵稿(含影音作品)評選活動<br>實施計畫               | 學務處          | 訓育組  |
| 大安榮譽榜<br>大安FB粉絲頁                   | 2022-08-10 | 111學年度全國學生音樂比賽實施計畫                             | 競賽資訊、學<br>務處 | 訓育組  |
| 圖書館粉絲頁<br>青春博客來閱讀平台                | <b></b>    |                                                |              | 閱讀更多 |

宣導專區

防空疏散教學影片 資訊素養與倫理微電影 大安無障礙環境專區 大安反霸凌專區 大安性別平等教育專區 大安環境教育暨防災教育 車回 大安防治學牛藥物濫用專 品 大安交通安全宣導專區 學生危安事件微電影專區 流感疫苗宣導 - 快問快答 流感疫苗宣導 - 慢性肝病 篇 病蟲害防治宣導 - 秋行軍 蛊 教育局防制校園霸凌宣導 影片 -臺北市政府教育局親子帳 號綁定專區 著作權知識+

承辦專案 前道學校專區

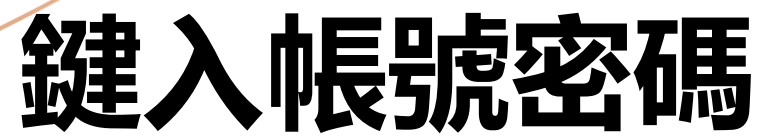

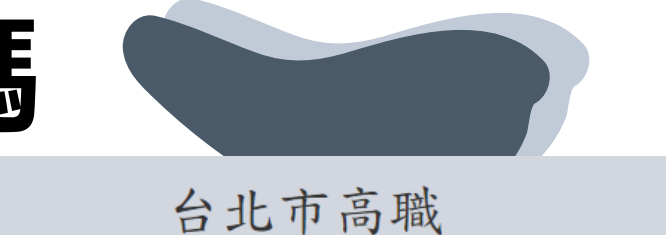

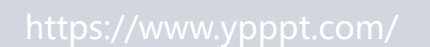

校務行政系統

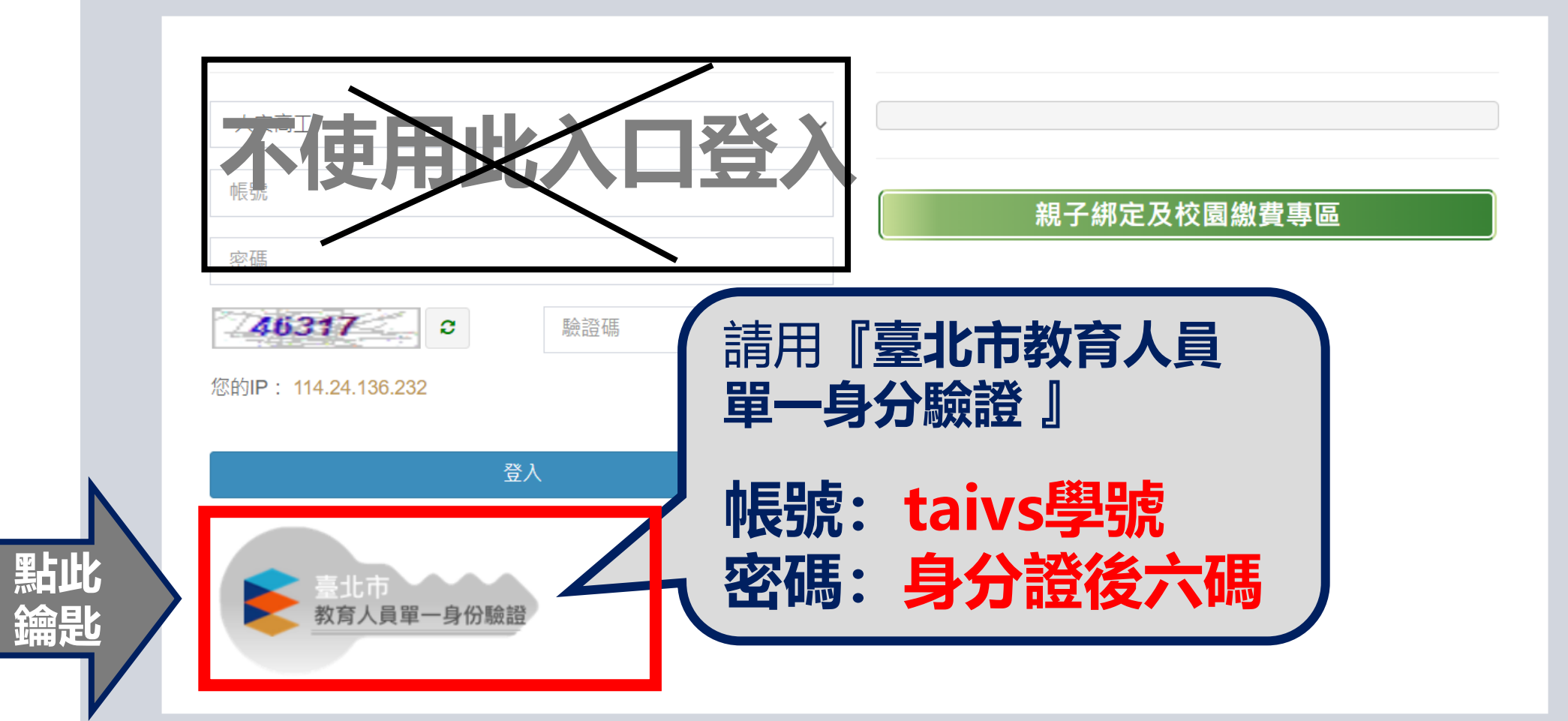

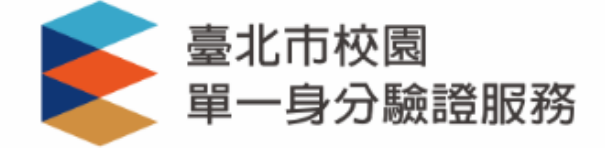

#### 登入後將會導向臺北市立高職校務行政系統

#### 請輸入您的使用者名稱與密碼

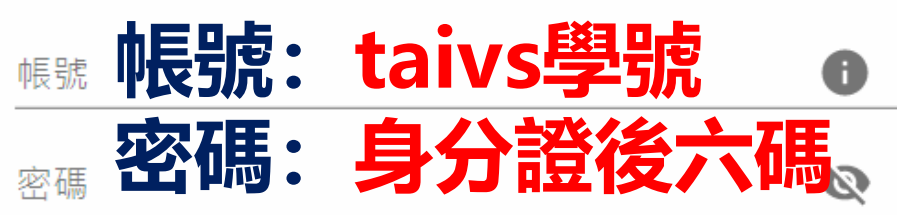

#### 忘記帳號/密碼

**臺北市立高職校務行政系統**將存取以下您的個人 資訊:

- 識別代號、姓名、電子郵件等資訊
- 學校公開資訊

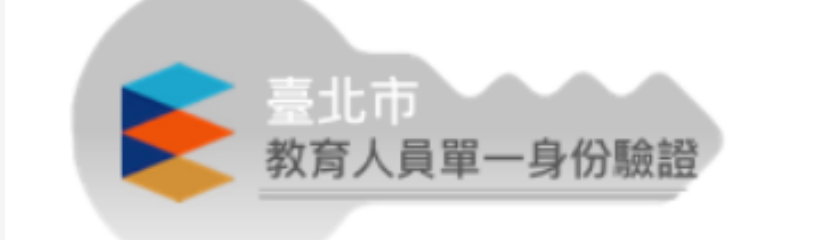

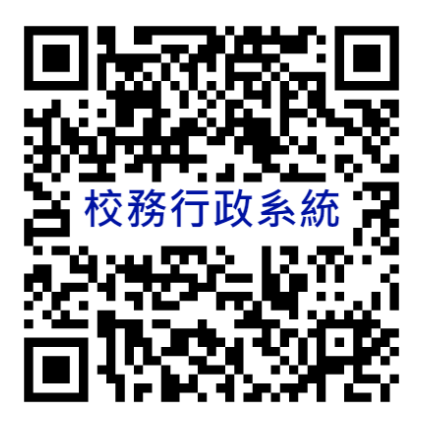

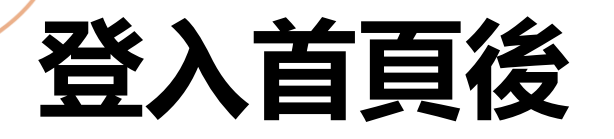

### 請點選「基本資料填答」

| 校務行政系統                                | ■ 大安福                                              | 高工                  |                     |            |                |             | 更改密碼 | 🐣 王大尾 登入             |
|---------------------------------------|----------------------------------------------------|---------------------|---------------------|------------|----------------|-------------|------|----------------------|
| 主頁面                                   |                                                    |                     |                     |            |                |             |      |                      |
| ☰ 個人紀錄                                | << >>                                              | ▲ 系統公告              |                     |            |                |             |      |                      |
| ☰ 選課系統                                | 2020年7月<br>日一二三四五六                                 |                     | 公告單位                | 公告日期       |                | 公告主題        |      |                      |
| ☰ 社團選課                                | 5 6 7 8 9 10 11<br>12 13 14 15 16 17 18            |                     |                     | 2019/08/28 | 3 ~ 2022/12/31 | -<br>學生操作手冊 |      |                      |
| ■ 線上申請                                | 19 20 21 22 23 24 25<br>26 27 28 29 30 31          |                     |                     |            |                |             |      |                      |
| ≡ 重補修系統                               | 2020年8月<br>日 一 二 三 四 五 六                           |                     |                     |            |                |             |      |                      |
| ▶ 基本資料填答                              | 1<br>2 3 4 5 6 7 8                                 | 顯示第1至1項结            | 课,共1項               |            |                |             | 上頁 1 | 下頁                   |
| ▶ 課程介紹                                | 9 10 11 12 13 14 15<br>16 17 18 19 20 21 22        | ♥ 重要行程              |                     |            |                |             |      |                      |
| ▶ 圖書查詢                                | 25 24 25 26 27 28 29<br>30 31<br><b>2020 年 9</b> 月 | 日期                  | 單位                  |            | 標題             | 地點          | 備註   |                      |
| ▶ 線上點名                                | 日 一 二 三 四 五 六<br>1 2 3 4 5                         |                     | I                   |            | 無資料            | I           |      |                      |
| 骨 校務行政系統                              | 6 7 8 9 10 11 12<br>13 14 15 16 17 18 19           | )                   |                     |            |                |             |      | 4                    |
| https://vschool.tp.edu.tw/B2K2017/Hom | 20 21 22 23 24 25 26<br>e/Handle/FDA31             | Copyright © 2017 虹橋 | 資訊 . All rights res | served.    |                |             |      | <b>Version</b> 1.0.0 |

# 【確認基本資料是否無誤】-若有錯誤請洽教務處註冊組· 並將尚未填入之空白欄位填寫完成-記得按下「儲存」

| B2K ≡                        |     |         | <u> </u>        |
|------------------------------|-----|---------|-----------------|
| 0                            |     |         | <b>&amp;</b> 首頁 |
| ▲ 學籍資料表                      |     |         |                 |
| 基本資料 入學 家庭成員 填答問卷            |     |         |                 |
| □儲存 ※若有修改以下欄位資料,請務必按下"儲存"按鈕! |     |         |                 |
| 科                            | 斑級  | 圖文傳播科一乙 |                 |
| 座號 36                        | 學號  | 0908236 |                 |
| 姓名 王大尾                       | 英文姓 |         |                 |
| 身分證號 A123456787              | 出生地 |         |                 |
| 護照號碼                         | 僑居地 |         |                 |
| 生日 2005/08/08                | 性別  | 男 ~     |                 |
| 國籍                           |     |         |                 |
| e-Mail                       |     |         |                 |
| 聯絡電話(H)                      | 手機電 | 話       |                 |

## 【基本資料完成後請進入家庭成員填寫】

| B2K | =                                     |         |             |    |      |          | ▲羅小群 登2         |
|-----|---------------------------------------|---------|-------------|----|------|----------|-----------------|
| Ø   |                                       |         |             |    |      |          | <b>8</b> 8 首頁 > |
| •   | 學籍資料表<br>基本資料 入: 家庭成員 真答問卷            |         |             |    |      |          |                 |
|     | 科 冷凍空調科                               | 3       | 級 冷凍空調科108乙 |    |      |          |                 |
|     | 座號 81                                 | 1       | 號           |    |      |          |                 |
|     | 姓名 羅小群                                | <b></b> | 文姓名         |    |      |          |                 |
|     | 身分證號                                  | н       | 生地          |    | •    | <b>X</b> |                 |
|     | <b>装照號碼</b>                           | 捕       | 居地          |    |      |          |                 |
|     | 生日 2003/02/12                         | 性       | 別 女         |    | •    |          |                 |
|     | 國籍                                    | Ŧ       |             |    |      |          |                 |
|     | e-Mail                                |         |             |    |      |          |                 |
|     | 聯絡電話(H)                               | 4       | 機電話         |    |      |          |                 |
|     | 緊急聯絡人 羅大成                             | Б.      | 急聯絡人手機      |    |      |          |                 |
|     | 經濟狀況                                  | ▼ 57    | 急聯絡人電話      |    |      |          |                 |
|     | <b>戶籍地址</b> 114 ▼ ▼ 村里 ▼ 鄰            | 翔       |             |    |      |          |                 |
|     | · · · · · · · · · · · · · · · · · · · |         |             |    |      |          |                 |
|     | 通訊地址 ▼ ▼ ★ ₩                          | 鄰       |             |    |      |          |                 |
|     | 新北市汐止區                                |         |             |    |      |          |                 |
|     | 身心狀況                                  |         | Ŧ           | 血型 | ▼ 未定 |          | Ŧ               |

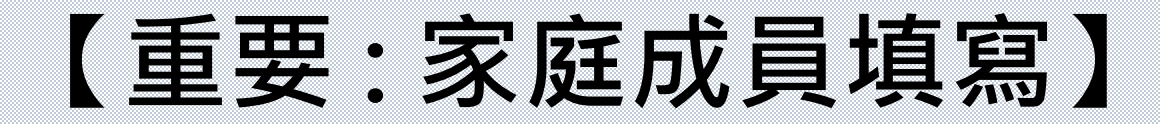

務必完整填寫家中「<u>每位</u>」家庭成員資料,包含父母及兄弟姊妹資料。 家庭成員原頁面僅呈現一個欄位填寫監護人,請按左下角「+加入」符號新增成員, 填寫完整(含國籍、族別)。欄位不得空白,若無手機/電子郵件需填"無" 填寫完畢請按左上角「儲存」

| 學 | <b>音資料表</b>    |           |              |      |              |   |      |             |        |   |        |      |            |                  |     |
|---|----------------|-----------|--------------|------|--------------|---|------|-------------|--------|---|--------|------|------------|------------------|-----|
|   | 基本資料           | 入學        | 家庭           | 成員   | 填答問卷         |   |      |             |        |   |        |      |            |                  |     |
| L | ₿儲存 ※          | 有修改       | 改以下欄         | 位資料  | 請務必按下"儲存"按鈕! |   |      |             |        |   |        |      |            |                  |     |
|   | ≌<br>護 姓名<br>↓ | 出         | <b>法</b> 年 : | 簡調   | 國籍           |   | 族別   |             | 敗育程度   |   | 工作機構   | 工作職種 | 手機         | e-Mail           | 狀態  |
|   | ✓ 羅大成          | ţ.        | 1971         | 爸ぇ▼  | 中華民國         | ٣ | 非原住民 | ٣           | 博士     | ٣ | 臺灣銀行   | 經理   | 0921111553 | yaa@google.com   | 存 🔻 |
|   | - 范芳技          | ÷         | 1969         | 媽↓▼  | 馬來西亞         | ٣ | 非原住民 | •           | 碩士     | • | 大吉利商店  | 老闆   | 096123874  | tai@yahoo.com.tw | 存 🔻 |
|   | □ 羅傑森          | ÷.        | 1990         | ∄ि ▼ | 中華民國         | ٣ | 非原住民 | •           | 學士(大學) | ٣ | 臺北科技大學 | 學生   | 0955232455 | qaa@tppp.com     | 存 🔻 |
| Г | 羅小村            |           | 2011         | 妹у▼  | 中華民國         | ٧ | 非原住民 | ٣           | 國民小學   | ٧ | 東湖國小   | 學生   | / 提醒3      | <b>₩</b>         | 存 🔹 |
|   | ╋加入            | $\langle$ | 提            | 醒    | 1:           | ( | 提醒2  |             |        |   |        |      | 各項欄        | <b>[位不得空</b> ]   | 白,  |
|   |                |           | 確            | 實    | 加入家中         |   | 國籍、  | 族別          |        |   |        |      | 若沒有        | 請填【無】            |     |
|   |                |           | 每            | 位    | <b>戎員資訊</b>  |   | 請確重  | <b>፪</b> 填答 | J      |   |        |      | 最後訪        | 已得按左上            | 角儲存 |

# 家庭成員完成後進入【填答問卷】

因題數眾多,建議填幾題先行「儲存」,以免閒置過久造成系統登出。

| B2K |                                   | <b>凰 0908236</b> 登入 |
|-----|-----------------------------------|---------------------|
| Ð   | 和选 填合问仓」 只戴                       | <b>必</b> 首頁 >       |
| ♠   | 學籍資料表                             |                     |
|     | 基本資料 入學 家庭成員 填答問卷                 |                     |
|     | □儲存 ※ 皆有修改以下欄位資料,請務必按下"儲存"按鈕!     |                     |
|     | <sup>- </sup> 宗教信仰 <b>· 記得要儲存</b> |                     |
|     |                                   | 公分                  |
|     | 體重 60                             | 公斤                  |
|     | Line ID daan                      |                     |
|     | 生理缺陷 近視                           |                     |
|     | 曾患特殊疾病 氣喘                         | 下拉百面,涿題完成           |
|     | 家庭狀況                              |                     |
|     | 雙親關係 ●同居 ○分居 ○分住(雙親其中一方在外地工作)     |                     |
|     | 家庭氣氛 ●很和諧 ○和諧 ○普通 ○不和諧 ○很不和諧      |                     |
|     |                                   |                     |

| 建<br>以 | 議填<br>免閒        | 幾題<br>置過                         | 先行<br>久造/        | 「儲存」,<br>戓系統登出。      | 【請同學逐題回答所有問卷題目】 |      |  |  |  |
|--------|-----------------|----------------------------------|------------------|----------------------|-----------------|------|--|--|--|
| 最      | 後檢              | 查完                               | ,務               | 必「儲存」                | L 090823        | 6 登入 |  |  |  |
| 學籍     | 普資料表<br>基本資料 人學 | 家庭成員                             | 填答問卷             |                      | <b>8</b> 2 €    | 貢 >  |  |  |  |
| ļ      |                 |                                  | ,請務必按下"儲         | 存"按鈕!                |                 | •    |  |  |  |
|        | 我最快樂的回憶         | : 畢業旅行                           | 和同學創造美好的         | 回憶。                  |                 |      |  |  |  |
|        | 我最痛苦的回憶         | : 國八開始                           | 補習班的高壓管理         | 且與填鴨教學               |                 |      |  |  |  |
|        | 最足以描述自己         | 的幾句話:                            | 我是一個陽光活潑         | 約向的人,喜歡交朋友,也喜歡有獨處時間。 |                 |      |  |  |  |
|        | 和我住在一起的         | 家人有哪些?                           | 奶奶、爸爸、姨          | 身媽、 姊姊 。             |                 |      |  |  |  |
|        | 我最想和哪一位         | 家人說話?說作                          | -<br> 麼話(1~3句話)? | 我想對媽媽說,謝謝你總是聽我說話,陪我  | 夏過生命的每個關卡。      |      |  |  |  |
|        | 我最想對老師說         | )的一句話:                           | 老師辛苦了,希望         |                      |                 |      |  |  |  |
|        | 自我認識            |                                  |                  |                      |                 |      |  |  |  |
|        | 我的個性是:          | 開朗、活潑、                           | 謹慎。              |                      |                 |      |  |  |  |
|        | 我的優點是:          | 嘗試不同的體                           | 驗                |                      |                 |      |  |  |  |
|        | 我認為我需要改         | 進的地方有:                           | 自信心的加強           |                      |                 |      |  |  |  |
|        | 生涯目標            |                                  |                  |                      |                 |      |  |  |  |
|        | 進入高職後,我         | 對自己的期許與                          | 專承諾是: 專注         | E做好每一件事              |                 |      |  |  |  |
|        | 我可以做哪些努         | 力或準備,順利                          | 1適應高職生活:         | 課前預習、課後複習。           |                 |      |  |  |  |
|        | 希奎師長可以給         | 希望師長可以給我的協助有: 請老師可以在我需要時指正我,教導我。 |                  |                      |                 |      |  |  |  |

| <b></b><br>₿2K | e新公文系統_ap06 💿 臺北市立大安高級 💽 臺北市學                                                                                                    | vschool.tp.edu.tw 顯示<br>儲存成功!                                    |
|----------------|----------------------------------------------------------------------------------------------------|------------------------------------------------------------------|
| •              | 學籍資料表     基本資料   入學   家庭成員   項答問卷     ●儲存   若有修改以下欄位資料・請務必按下**儲存**按鈕!     年大時の   年大時の     年大時の   住st     身高      提重      Line ID      生理缺陷      中男性研究所                                                                             | 儲存後<br>要確認有跳出「儲存成功」此方框<br>才算完成。                                  |
|                | 家庭狀況     雙親關係   ●同居 (雙親住在一起,且有婚姻關係) 〇分居(     家庭氣氛   ●很和諧 〇和諧 〇普通 〇不和諧 〇很不和諧     雙親管教方式   ●民主 〇權威 〇放任 〇其他     主要教養者   ●雙親共同教養 〇單親教養(由雙親其中一方     居住環境   〇住宅區 〇商業區 ●混和區 〇軍眷區     本人住宿   ◎家裡 〇親戚家 〇在外賃屋     經濟狀況   〇富裕 ●小康 〇普通 〇清寒 〇貧困 | <sup>雙親分開住,且有婚姻關係)O分性(雙親對 T作,且有婚姻關係)O雙親已融強O雙親其中—方亡O其他<br/></sup> |

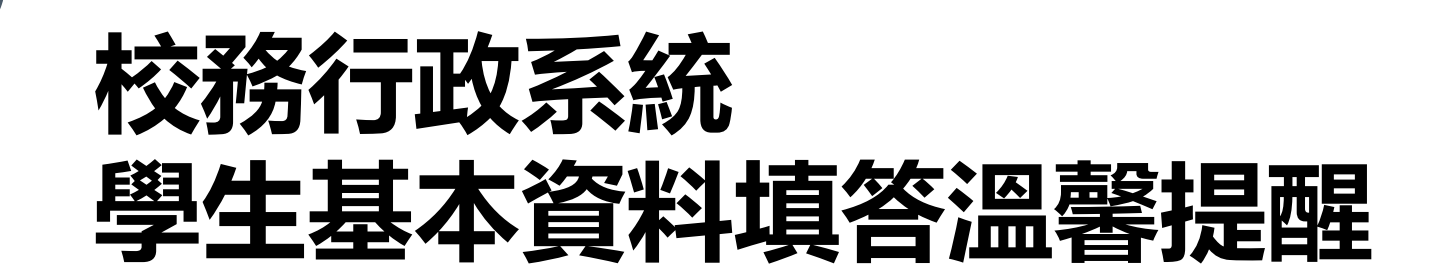

1. 「家庭成員」請填寫完整, 若有未知的資訊可於活動結束

返家後和家長確認再補填完整。

- 2.「填答問卷」内容請每一題都要回答。
- 3. 「基本資料」内容若有錯誤請找教務處註冊組更改。
- 4. 「帳號密碼」無法登入請洽電腦中心。

【填寫資料內容保密,請放心填答】

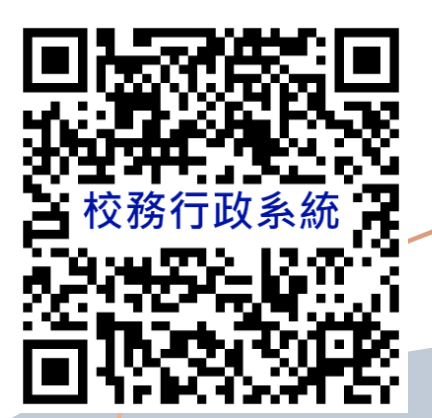

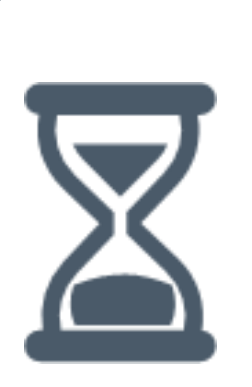

# 8/24(三)開放填寫 111/9/11(日) 關閉 請同學務必於期限內完成!

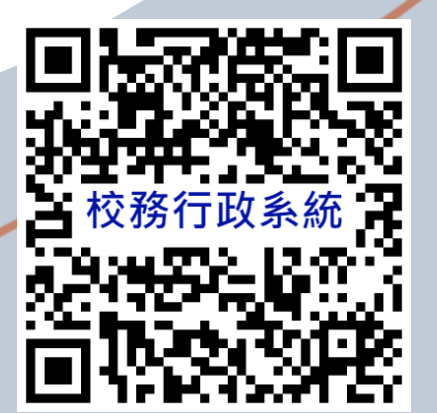